## НАСТРОЙКА РОУТЕРА ТР-LINK

- 1. Подключите кабель от компьютера в один из LAN-портов роутера (обозначены цифрами), а затем подключите кабель, идущий из подъезда, в WAN-порт (либо Ethernet) роутера.
- Зайдите на роутер через любой браузер на вашем ПК, указав необходимый адрес в адресной строке браузера (его адрес по умолчанию — http://192.168.0.1/ или http://tplinklogin.net/ ).
- 3. В открывшимся окне введите логин/пароль от роутера (по умолчанию *admin/admin*). Для настройки выберите в меню слева **Сеть** и далее **WAN**:
  - В поле Тип WAN подключения (WAN Connection Type): PPPoE;
  - Имя пользователя (Username): ваш логин по договору;

- Пароль (Password) и Подтвердить пароль (Confirm Password): ваш пароль по договору;

- Secondary Connection (Вспомогательное подключение): Disabled(Отключено);

- Режим WAN-подключение (WAN Connection Mode): Подключить автоматически (Connect Automatically);

- После введения вышеперечисленных настроек нажимаем Сохранить (Save);

| Состояние                           |                        |                                                                                                |
|-------------------------------------|------------------------|------------------------------------------------------------------------------------------------|
| Быстрая настройка                   | WAN                    |                                                                                                |
| WPS                                 |                        |                                                                                                |
| Cente                               | Тип подключения WAN:   | РРРоб/Россия РРРоб                                                                             |
| -WAN                                |                        |                                                                                                |
| - Клонирование МАС-адреса           | Dogurpuousus DDDoE:    |                                                                                                |
| -LAN                                | Подключение РРРОС.     |                                                                                                |
| - IPTV                              | Ими пользователя:      |                                                                                                |
| Беспроводной режим                  | Пароль:                |                                                                                                |
| DHCP                                | Подтвердите пароль:    |                                                                                                |
| Переадресация                       |                        |                                                                                                |
| Безопасность                        | Вторичное подключение: | 💿 Отолючить 💿 Динамический IP 👩 Статический IP (Dual Access/Россия PPPoE)                      |
| Родительский контроль               |                        |                                                                                                |
| Контроль доступа                    | Режим подключения WAN: | Подключить по требованию                                                                       |
| Расширенные настройки маршрутизации |                        | Максимальное время простоя: 15 минут(ы) (0 означает, что соединение будет активным постоянно.) |
| Контроль пропускной способности     |                        | <ul> <li>Подключить автоматически</li> </ul>                                                   |
| Привязка IP- и МАС-адресов          |                        | Посключить по расписанию                                                                       |
| Динамический DNS                    |                        | Denand preserver in the current on 20 100 (surrent                                             |
| Системные инструменты               |                        |                                                                                                |
|                                     |                        | O ridgenovana apyvnyko                                                                         |
|                                     |                        | Максимальное время простоя: 15 минуты) (D означает, что соединение будет активным постоянно.)  |
|                                     |                        | Подялючить Отключено!                                                                          |
|                                     |                        |                                                                                                |
|                                     |                        | Сохранить Дополнительно                                                                        |
|                                     |                        |                                                                                                |

|                   | 300M Wireless N Router<br>Model No. TL-WR840N                                                                                     |
|-------------------|----------------------------------------------------------------------------------------------------|
| Status            | WAN                                                                                                    |
| Quick Setup       |                                                                                                    |
| WPS               |                                                                                                    |
| Network 🔶         | WAN Connection Type: PPPOE/Kussia PPPOE V Detect                                                                                  |
| - WAN             |                                                                                                    |
| MAC Clone         | PPPoE Connection:                                                                                                    |
| LAN               | User Name: grom12-52                                                                                                    |
| Nireless          | Password:                                                                                                    |
| Guest Network     | Confirm Password:                                                                                                    |
| DHCP              |                                                                                                    |
| Forwarding        | Secondary Connection: <ul> <li>Disabled</li> <li>Dynamic IP</li> <li>Static IP</li> <li>(For Dual Access/Russia PPPoE)</li> </ul> |
| Security          |                                                                                                    |
| Parental Control  | Wan Connection Mode: Ocnnect on Demand                                                                                            |
| Access Control    | Max Idle Time: 15 minutes (0 means remain active at all times.)                                                                   |
| Advanced Routing  | <ul> <li>Connect Automatically</li> </ul>                                                                                         |
| Bandwidth Control | Time-based Connecting                                                                                                    |
| IP & MAC Binding  | Period of Time: from 0 : 0 (HH:MM) to 23 : 59 (HH:MM)                                                                             |
| -<br>Dynamic DNS  | Connect Manually                                                                                                    |
| IPv6 Support      | Max Idle Time: 15 minutes (0 means remain active at all times.)                                                                   |
| System Tools      | Connect Disconnected!                                                                                                    |
| Logout            |                                                                                                    |
|                   | Save Advanced                                                                                                    |

- 4. Настраиваем Wi-Fi соединение. В боковом меню перейдите в **Беспроводной режим**(Wireless). В открывшемся окошке вводите следующие настройки:
  - Поле Имя беспроводной сети (SSID): вводим название беспроводной сети;
  - Регион (Region): Russia;
  - Канал (Chanel): выставляем либо Авто, либо любой незагруженный канал;
  - Режим (Mode): 11bgn смешанный;
  - Ширина канала (Channel Width): Авто (Automatic);

- Включить беспроводное вещание и Включить широковещание SSID - ставим галочки;

| TP-LINK                            |                                      | 300 M                                        | бит/с беспроводной<br>Мод  |
|------------------------------------|--------------------------------------|----------------------------------------------|----------------------------|
| Состояние                          |                                      |                                              |                            |
| Быстрая настройка                  | Настройки беспроводного режим        | 48                                           |                            |
| WPS                                |                                      |                                              |                            |
| Сеты                               | Имя сети:                            | TP-LINK 9415AA                               | (Также называется SSID)    |
| Беспроводной режим                 | Perwow:                              | Porcus                                       |                            |
| Настройки беспроводного режима     | Barana                               | Убедитесь, что вы правильно выбрали страну,  |                            |
| Защита беспроводного режима        | предупреждение:                      | чтобы соответствовать местным законам.       |                            |
| Фильтрация МАС-адресов             |                                      | neropperindre naviponsi avry abrada is noves | n.,                        |
| Расширенные настройки              | Downer                               | 11han augustus a                             |                            |
| Статистика беспроводного режима    | PERMS.                               | Подпомешанный                                |                            |
| DHCP                               | Ширина канала:                       | Авто                                         |                            |
| Тереадресация                      | Канал:                               |                                              |                            |
| безопасность                       |                                      |                                              |                            |
| одительский контроль               | Максимальная скорость передачи (Tx): | 300 Мбит/с 🔻                                 |                            |
| онтроль доступа                    |                                      |                                              |                            |
| асширенные настройки маршрутизации |                                      | Для включения/отключения беспроводного вес   | цания используйте кнопку W |
| битраль пропускиой способности     |                                      | Включить беспроводное вещание                |                            |
| ривязка IP- и МАС-адресов          |                                      | Включить широковещание SSID                  |                            |
| Qинамический DNS                   |                                      | Brower WDS                                   |                            |
|                                    |                                      |                                              |                            |

- Нажимаем ниже кнопку Сохранить (Save);

|                        | 300M Wireless N Router<br>Model No. TL-WR840N |                                 |
|------------------------|-----------------------------------------------|---------------------------------|
| Status                 | A                                             |                                 |
| Quick Setup            |                                               |                                 |
| WPS                    | Wireless Settings                             |                                 |
| Network                |                                               |                                 |
| Wireless               | Wireless Network Name:                        | Имя сети (Also called the SSID) |
| - Wireless Settings 🔸  | Mode:                                         | 11bgn mixed •                   |
| - Wireless Security    | Channel Width:                                | Auto 🔻                          |
| - Wireless MAC Filteri | Channel:                                      | Auto 🔻                          |
| - Wireless Advanced    |                                               |                                 |
| - Wireless Statistics  |                                               |                                 |
| Guest Network          |                                               | Enable Wireless Router Radio    |
| DHCP                   |                                               | Enable SSID Broadcast           |
| Forwarding             |                                               | Enable WDS Bridging             |
| Security               |                                               |                                 |
| Parental Control       |                                               | Sava                            |
| Access Control         |                                               | Save                            |
| Advanced Routing       |                                               |                                 |
| Bandwidth Control      |                                               |                                 |
| IP & MAC Binding       |                                               |                                 |
| Dynamic DNS            |                                               |                                 |
| IPv6 Support           |                                               |                                 |
| System Tools           |                                               |                                 |
| Logout                 |                                               |                                 |

- 5. В боковом меню переходим в **Защита Беспроводного режима** (Wireless Security):
  - Выбираем тип шифрования **WPA-PSK/WPA2-PSK**
  - Версия Автоматически
  - Шифрование AES

- Пароль PSK (PSK Password): вводим пароль на Wi-Fi сеть. Пароль не должен быть менее 8 символов

- Нажмите внизу кнопку **Сохранить** (Save). После сохранения настроек будет предложено перегрузить роутер, игнорируйте это требование (красная надпись внизу).

| Состояние                           |                                                                                     |
|-------------------------------------|-------------------------------------------------------------------------------------|
| Быстрая настройка                   |                                                                                     |
| WPS                                 | WPA-PSK/WPA2-PSK (Рекомендуется)                                                    |
| Сеть                                | Bepcus: WPA2-PSK                                                                    |
| Беспроводной режим                  | Шифрование: AES 💌                                                                   |
| - Настройки беспроводного режима    | Пароль PSK: parollstudent                                                           |
| - Защита беспроводного режима       | (Вы можете ввести ASCII символы в диапазоне между 8 и 63 или                        |
| - Фильтрация МАС-адресов            | Период обновления группового ключа: 0 (в секундах, минимальное значение 30, 0 означ |
| - Расширенные настройки             |                                                                                     |
| - Статистика беспроводного режима   | C WPA/WPA2 – Enterprise                                                             |
| DHCP                                | Версия: Автоматическая                                                              |
| Переадресация                       | Шифрование: Автоматическая                                                          |
| Безопасность                        | ID.annec Badius, centenar                                                           |
| Родительский контроль               |                                                                                     |
| Контроль доступа                    |                                                                                     |
| Расширенные настройки маршрутизации | Пароль Кадииз-сервера:                                                              |
| Контроль пропускной способности     | Период обновления группового ключа:                                                 |
| Привязка IP- и МАС-адресов          |                                                                                     |
| Динамический DNS                    | C WEP                                                                               |
| Системные инструменты               | Тип: Автоматическая                                                                 |

|                         | 300M Wireless N Router<br>Model No. TL-WR840N |                                            |                                                           |
|-------------------------|-----------------------------------------------|--------------------------------------------|-----------------------------------------------------------|
| Status                  | Disable Security                              |                                            |                                                           |
| Quick Setup             |                                               |                                            |                                                           |
| WPS                     | WPA/WPA2 - Personal(Record)                   | nmended)                                   |                                                           |
| Network                 | Version:                                      | WPA2-PSK V                                 |                                                           |
| Wireless                | Encryption:                                   | AES 🔻                                      |                                                           |
| - Wireless Settings     | Wireless Password:                            | Килюч7сети                                 |                                                           |
| - Wireless Security     |                                               | (You can enter ASCII characters betwee     | een 8 and 63 or Hexadecimal characters between 8 and 64.) |
| - Wireless MAC Filterin | Group Key Update Period:                      | 0 Seconds                                  |                                                           |
| - Wireless Advanced     |                                               | (Keep it default if you are not sure, mini | imum is 30, 0 means no update)                            |
| - Wireless Statistics   | WPA/WPA2 - Enterprise                         |                                            |                                                           |
| Guest Network           | Version:                                      | Automatic •                                |                                                           |
| DHCP                    | Encryption:                                   | Automatic •                                |                                                           |
| Forwarding              | Radius Server IP:                             |                                            |                                                           |
| Security                | Radius Port:                                  | 1812 (1-65535, 0 stands for de             | efault port 1812)                                         |
| Parental Control        | Radius Password:                              |                                            |                                                           |
| Access Control          | Group Key Update Period:                      | 0 (in second, minimur                      | m is 30, 0 means no update)                               |
| Advanced Routing        | WEP                                           |                                            |                                                           |
| Bandwidth Control       | Type:                                         | Automatic 🔹                                |                                                           |
| IP & MAC Binding        | WEP Key Format:                               | Hexadecimal •                              |                                                           |
| Dynamic DNS             | Key Selected                                  | WEP Key                                    | Кеу Туре                                                  |
| IPv6 Support            | Key 1:                                        |                                            | Disabled •                                                |
| System Tools            | Key 2: 🔘                                      |                                            | Disabled •                                                |
| Logout 🗸                | Key 3: 🔘                                      |                                            | Disabled •                                                |

## Базовая настройка роутера завершена!